## 表 1.1 から表 1.2 を作成

下記は表 1.1(tbl1.1.xls)の外国為替相場のデータである。

|      | ■ 10 × (21 × d                                                                                                    | 🗿   🖵           |                  |                                        | tbl_01-1  | [互換モード]   | - Microsof | ft Excel   |         |         |       | _ 0                | 23          |
|------|----------------------------------------------------------------------------------------------------|-----------------|------------------|----------------------------------------|-----------|-----------|------------|------------|---------|---------|-------|--------------------|-------------|
| 771  | ル ホーム                                                                                                    | 挿入 ペー           | -ジ レイアウト         | 数式                                     | データ 校     | 閲 表示      |            |            |         |         | ۵     | () — F             | 53          |
|      | L & MS                                                                                                    | Pゴミック           | × 11             | <b>Υ</b> Δ <sup>*</sup> Δ <sup>*</sup> | = = =     | ■ 標準      | L -        | 闘 条件付き書    | च,ि ≁   | ╏•□挿入 ▼ | Σ - Α |                    |             |
|      | L 📭 - 🛄                                                                                                    |                 | 11               | Pi A                                   |           | 🔤 - 🔤     | - %,       | 1 まっ−ブルとし  | (書式設定 ▼ | 計削除 -   |       |                    |             |
| 開始の  | <sup>I(ナ</sup> 🥑 🖪                                                                                                    | I <u>U</u> -    | - 🔌 - 🛓          | <u>↓</u> - <u> </u>                    | ie se s   | ··· •.0   | .00        | 📑 セルのスタイ   | ιL -    | 📰 書式 🗸  |       | 礼と 検察と<br>- ▼ 選択 ▼ |             |
| クリップ | Ж−К б                                                                                                    | 77              | セント              | G.                                     | 配置        |           | 数値 區       |            | ัปป     | セル      | 21102 | Lee J/ C           |             |
|      | B2                                                                                                    | <b>-</b> (6)    | f <sub>x</sub> 1 | 22 72                                  |           |           |            |            |         |         |       | -                  | v           |
|      | Δ                                                                                                    | в               | 0                | D                                      | F         | F         | G          | н          | T       | .1      | K     | 1                  |             |
|      | A                                                                                                    | 外国為替            | 0                | U                                      | L         | 1         | a          |            | 1       | 0       | I.    | L                  | - Â         |
|      |                                                                                                    | 相場(東            |                  |                                        |           |           |            |            |         |         |       |                    |             |
|      |                                                                                                    | 京インター           |                  |                                        |           |           |            |            |         |         |       |                    |             |
|      |                                                                                                    | バンク相            |                  |                                        |           |           |            |            |         |         |       |                    |             |
|      |                                                                                                    | 場,東京            |                  |                                        |           |           |            |            |         |         |       |                    | =           |
|      |                                                                                                    | 巾場,ト            |                  |                                        |           |           |            |            |         |         |       |                    |             |
|      |                                                                                                    | パーコ, へ<br>ポット、中 |                  |                                        |           |           |            |            |         |         |       |                    |             |
|      |                                                                                                    | 心相場/            |                  |                                        |           |           |            |            |         |         |       |                    |             |
|      |                                                                                                    | 月中平             |                  |                                        |           |           |            |            |         |         |       |                    |             |
| 1    |                                                                                                    | 均)              |                  |                                        |           |           |            |            |         |         |       |                    | _           |
| 2    | 1992年9月                                                                                                    | 122.72          |                  |                                        |           |           |            |            |         |         |       |                    |             |
| 3    | 1992年10月                                                                                                    | 121.04          |                  |                                        |           |           |            |            |         |         |       |                    |             |
| 4    | 1992年11月                                                                                                    | 123.87          |                  |                                        |           |           |            |            |         |         |       |                    |             |
| 6    | 1993年1月                                                                                                    | 125.01          |                  |                                        |           |           |            |            |         |         |       |                    |             |
| 7    | 1993年2月                                                                                                    | 120.96          |                  |                                        |           |           |            |            |         |         |       |                    |             |
| 8    | 1993年3月                                                                                                    | 117.07          |                  |                                        |           |           |            |            |         |         |       |                    |             |
| 9    | 1993年4月                                                                                                    | 112.45          |                  |                                        |           |           |            |            |         |         |       |                    |             |
| 10   | 1993年5月                                                                                                    | 110.23          |                  |                                        |           |           |            |            |         |         |       |                    |             |
| 11   | 1993年6月                                                                                                    | 107.34          |                  |                                        |           |           |            |            |         |         |       |                    |             |
| 12   | 1993年7月                                                                                                    | 107.73          |                  |                                        |           |           |            |            |         |         |       |                    |             |
| 14   | 1993年9月                                                                                                    | 105.28          |                  |                                        |           |           |            |            |         |         |       |                    |             |
| 15   | 1993年10月                                                                                                    | 106.92          |                  |                                        |           |           |            |            |         |         |       |                    |             |
| 16   | 1993年11月                                                                                                    | 107.8           |                  |                                        |           |           |            |            |         |         |       |                    |             |
| 17   | 1993年12月                                                                                                    | 1 09.7          |                  |                                        |           |           |            |            |         |         |       |                    |             |
| 18   | 1994年1月                                                                                                    | 111.51          |                  |                                        |           |           |            |            |         |         |       |                    |             |
| 20   | 1994年2月<br>1994年3日                                                                                                    | 105.21          |                  |                                        |           |           |            |            |         |         |       |                    |             |
| 21   | 1994年4月                                                                                                    | 103.53          |                  |                                        |           |           |            |            |         |         |       |                    |             |
| 22   | 1994年5月                                                                                                    | 1 03.99         |                  |                                        |           |           |            |            |         |         |       |                    |             |
| 23   | 1994年6月                                                                                                    | 102.72          |                  |                                        |           |           |            |            |         |         |       |                    |             |
| 24   | 1994年7月                                                                                                    | 98.5            |                  |                                        |           |           |            |            |         |         |       |                    |             |
| 25   | 1994年8月                                                                                                    | 99.85           |                  |                                        |           |           |            |            |         |         |       |                    |             |
| 20   | 1994年9月<br>1994年10日                                                                                                    | 98.81           |                  |                                        |           |           |            |            |         |         |       |                    |             |
| 28   | 1994年11月                                                                                                    | 97.96           |                  |                                        |           |           |            |            |         |         |       |                    |             |
| 29   | 1994年12月                                                                                                    | 100.13          |                  |                                        |           |           |            |            |         |         |       |                    |             |
| 30   | 1995年1月                                                                                                    | 99.75           |                  |                                        |           |           |            |            |         |         |       |                    |             |
| 31   | 1995年2月                                                                                                    | 98.24           |                  |                                        |           |           |            |            |         |         |       |                    |             |
| 32   | 1995年3月                                                                                                    | 90.79           |                  |                                        |           |           |            |            |         |         |       |                    |             |
| 33   | 1995年4月                                                                                                    | 83.67           |                  |                                        |           |           |            |            |         |         |       |                    |             |
| 35   | 1995年6月                                                                                                    | 84.53           |                  |                                        |           |           |            |            |         |         |       |                    |             |
| 36   | 1995年7月                                                                                                    | 87.22           |                  |                                        |           |           |            |            |         |         |       |                    |             |
| 37   | 1995年8月                                                                                                    | 94.55           | - /+             | ,                                      |           |           |            |            |         |         |       |                    | -           |
|      | N Sheet1 / Sheet1 / Sheet1 | /Sheet2 /Sh     | neet3 🦯 🔁 /      |                                        |           |           |            |            |         |         |       |                    | . 🛛         |
|      | r                                                                                                    |                 |                  |                                        | 平均: 112.0 | 89/115 7. | -90)1固致(:2 | 208 合計:233 | 314.66  | шШ 1009 | % 🕒   | 0-0                | <u>بر</u> ط |

B2 にマウスを置きクリックする。次に、マウスの左ボタンを押し続けながら、マウスを下に動かして、 B209 のところで左ボタンを離して範囲を選択する。

小数点以下の桁を揃えるには、範囲が選択された状態で、 か ぷ のどちらかをマウスで押す。 か か か のどちらかをマウスで押す。 を押すと小数点の桁が増え、 か をマウスで押すと小数点の桁が減る。tbl1.1.xls の場合は、 両方の記号を1回ずつマウスで押せば小数第二位で揃う。

|      | a 🤊 • 🕫 - 🞼                                                                                                    | ĝi  <del>-</del>                                                                                                    |                    |                    | tbl_01-1                          | [互換モード] | - Microsof       | t Excel                        |                       |                                   |                             | _ 0                        | 23 |
|------|----------------------------------------------------------------------------------------------------|----------------------------------------------------------------------------------------------------|--------------------|--------------------|-----------------------------------|---------|------------------|--------------------------------|-----------------------|-----------------------------------|-----------------------------|----------------------------|----|
| 771  | ルホーム                                                                                                    | 挿入 ペ                                                                                                    | ージ レイアウト           | 数式                 | データ 校                             | 閲 表示    |                  |                                |                       |                                   | ۵                           | () – ø                     | 23 |
| 脂り作  | titi of the second second sec | Pゴシック<br><i>I</i> <u>U</u> ・                                                                                                    | • 11<br>• & •      | · A a ́<br>A · ⊈ · | = = <mark>=</mark><br>王王王<br>律律 3 |         | ≝ -<br>- % ,<br> | 闘条件付き書<br>■ テーブルとし<br>■ セルのスタイ | 式 ▼<br>て書式設定 ▼<br>ル ▼ | <b>計</b> ●挿入 ▼<br>詳 削除 ▼<br>開書式 ▼ | Σ · ▲<br>▼ 並べ替<br>② · フィルタ・ | ' よう<br>えと 検索と<br>- ▼ 選択 ▼ |    |
| クリッフ | <b>ホード</b> 国                                                                                                    | 7                                                                                                    | 1/25               | 5                  | 11111                             | G 3     | 900 5            | 791                            |                       | セル                                | 編集                          | Ę                          | _  |
|      | C3                                                                                                    | - (°                                                                                                    | f <sub>x</sub>     | =1 00*(B3-E        | 32)/B2                            |         |                  |                                | ,                     |                                   |                             |                            | ×  |
|      | A                                                                                                    | В                                                                                                    | С                  | D                  | E                                 | F       | G                | Н                              | I                     | J                                 | K                           | L                          |    |
| 1    |                                                                                                    | 外相京バ場市ルポ心月均為有インク東京ドス中間、1000円で、1000円で、1000円で、1000円で、1000円で、1000円で、1000円で、1000円で、1000円で、1000円で、1000円で、1000円で、1000円で、1000円で、1000円で、1000円で、1000円で、1000円で、1000円で、1000円で、1000円で、1000円で、1000円で、1000円で、1000円で、1000円で、1000円で、1000円で、1000円で、1000円で、1000円で、1000円で、1000円 | 外国為替<br>相場の変<br>化率 |                    |                                   |         |                  |                                |                       |                                   |                             |                            |    |
| 2    | 1992年9月                                                                                                    | 122.72                                                                                                    |                    |                    |                                   |         |                  |                                |                       |                                   |                             |                            |    |
| 3    | 1992年10月                                                                                                    | 121.04                                                                                                    | -1.36897           |                    |                                   |         |                  |                                |                       |                                   |                             |                            |    |
| 4    | 1992年11月                                                                                                    | 123.87                                                                                                    |                    |                    |                                   |         |                  |                                |                       |                                   |                             |                            |    |
| 5    | 1992年12月                                                                                                    | 124.03                                                                                                    |                    |                    |                                   |         |                  |                                |                       |                                   |                             |                            |    |
| 6    | 1993年1月                                                                                                    | 1 25.01                                                                                                    |                    |                    |                                   |         |                  |                                |                       |                                   |                             |                            |    |
| 7    | 1993年2月                                                                                                    | 120.96                                                                                                    |                    |                    |                                   |         |                  |                                |                       |                                   |                             |                            |    |
| 8    | 1993年3月                                                                                                    | 117.07                                                                                                    |                    |                    |                                   |         |                  |                                |                       |                                   |                             |                            |    |
| 9    | 1993年4日                                                                                                    | 112.45                                                                                                    |                    |                    |                                   |         |                  |                                |                       |                                   |                             |                            |    |

外国為替相場の変化率を計算するためには、C3 でマウスを置きクリックする。そこで、 =100\*(B3-B2)/B2 とタイプして、Enter キーを押す。このとき、-1.36897 の数字が C3 に現れる。 B3 には 121.04、B2 には 122.72 という数値がそれぞれ置き換えられていることがわかる。

C3 以降の値を計算するためには、C3 にマウスを置いてクリック、マウスの左ボタンを押して、「コピー(C)」をマウスでクリックする。次に、C4 から C209 まで範囲を選択して、選択した範囲 内でマウスの右ボタンを押して、「貼り付けのオプション」の一番左の項目「貼り付け(P)」をクリ ックする。

| X    | <b>] ") -</b> (" - ( | ĝi  <del>-</del>                                                                                                    |                    |                       | tbl_01-1 | [互換モード]     | - Microsof       | t Excel  |                           |                 |               | _ 0 %              |
|------|----------------------|----------------------------------------------------------------------------------------------------|--------------------|-----------------------|----------|-------------|------------------|----------|---------------------------|-----------------|---------------|--------------------|
| 771  | ル ホーム                | 挿入 ペ                                                                                                    | ージ レイアウト           | 数式                    | データ 校    | 閲 表示        |                  |          |                           |                 | ۵             | () - # X           |
| Ê    | M S                  | P ゴシック                                                                                                    | - 11               | т А́ А́               |          | ]≣<br>⊡ • ∰ | ·ザー定義 →<br>→ % , | ジルとし     | 式 <del>、</del><br>(書式設定 、 | 冒•■挿入 ▼<br>副除 ▼ | Σ·<br>J·<br>Z | Å                  |
| 脂り作  | B 🕉 🔰 B              | IU-                                                                                                    | ] •   🌺 •          | <u>A</u> - <u>#</u> - | €E ≸E &  | ··· *.0     | .00<br>+.0       | 🗐 セルのスタイ | 1 ·                       | 🗒 書式 🗸          | 2 ▼ フィルタ-     | iと 検索と<br>- ▼ 選択 ▼ |
| クリップ | 柿ード ゅ                | 7                                                                                                    | オント                | Es.                   | 配置       | G.          | 数値 🕞             | 791      | JL                        | セル              | 編集            | E                  |
|      | C3                   | - (0                                                                                                    | f <sub>x</sub>     | =1 00*(B3-I           | 32)/B2   |             |                  |          |                           |                 |               | ¥                  |
|      | A                    | В                                                                                                    | C                  | D                     | E        | F           | G                | Н        | I                         | J               | K             | L 🛓                |
| 1    |                      | 外相京バ場市ルポ心月均)<br>高橋(シク東)、市・ア・村市<br>高(東ター)、市・ア・村市<br>市・ア・ノーク<br>の<br>の<br>の<br>の<br>の<br>の<br>の<br>の<br>の<br>の<br>の<br>の<br>の<br>の<br>の<br>の<br>の<br>の<br>の | 外国為替<br>相場の変<br>化率 |                       |          |             |                  |          |                           |                 |               |                    |
| 2    | 1992年9月              | 122.72                                                                                                    |                    |                       |          |             |                  |          |                           |                 |               |                    |
| 3    | 1992年10月             | 121.04                                                                                                    | -1.4               | 1                     |          |             |                  |          |                           |                 |               |                    |
| 4    | 1992年11月             | 123.87                                                                                                    | 2.3                | 3                     |          |             |                  |          |                           |                 |               |                    |
| 5    | 1992年12月             | 124.03                                                                                                    | 0.1                |                       |          |             |                  |          |                           |                 |               |                    |
| 6    | 1993年1月              | 125.01                                                                                                    | 0.8                | 5                     |          |             |                  |          |                           |                 |               |                    |
| /    | 1993年2月              | 117.07                                                                                                    | -3.2               |                       |          |             |                  |          |                           |                 |               |                    |
| 9    | 1993年3月              | 112.45                                                                                                    | -3.2               | ā                     |          |             |                  |          |                           |                 |               |                    |

さらに、小数点の桁数を1桁に揃えると、表1.2が得られる。

## 表 1.2 から図 1.2 の作成

C3の値を10倍して、0.5を足して、整数化する(整数化の関数がINT)。これを10で割ると、小数第2位を四捨五入したことになる。すなわち、下記のように、D3で =INT(10\*C3+0.5)/10 とタイプする。

| X    | <b>-</b> 9 - 6 - 6 | ) <del>-</del>                                                                                        |                    |                                            | tbl_01-1                                                       | [互換モード] | - Microsof                | t Excel                            |                       |                           |            | - 0                          | 23 |
|------|--------------------|----------------------------------------------------------------------------------------------------|--------------------|--------------------------------------------|----------------------------------------------------------------|---------|---------------------------|------------------------------------|-----------------------|---------------------------|------------|------------------------------|----|
| ファイ  | ルホーム               | 挿入 ペ                                                                                                  | ージ レイアウト           | 数式                                         | データ 校                                                          | 閲 表示    |                           |                                    |                       |                           | ۵          | () – Ø                       | 23 |
| 脂切り  | MS<br>₩S<br>B      | Pゴシック<br>Z <u>U</u> - []                                                                              | • 11<br>• & •      | · A A A A A A A A A A A A A A A A A A A    | = = <mark>=</mark><br>= = =<br>::::::::::::::::::::::::::::::: |         | -ザ-定義 -<br>- % ・<br>8 ;}0 | 1週 条件付き書<br>1週 テーブルとし<br>1回 セルのスタイ | 式 ▼<br>て書式設定 ▼<br>ル ▼ | ि 挿入 ▼<br>译 削除 ▼<br>開書式 ▼ | Σ · ▲<br>▼ | '<br>計<br>えと 検索と<br>- * 選択 * |    |
| クリッフ | ホード 回              | 7                                                                                                    | 774                | Fa                                         | 記置                                                             | Fa      | 数値 💈                      | 791                                | 01                    | セル                        | 編5         | Ē.                           | _  |
|      | D3                 | <del>•</del> (0                                                                                       | f <sub>x</sub> =   | =INT(10*C3                                 | +0.5)/10                                                       |         |                           |                                    |                       |                           |            |                              | *  |
|      | A                  | В                                                                                                    | С                  | D                                          | E                                                              | F       | G                         | Н                                  | I                     | J                         | K          | L                            |    |
| 1    |                    | 外相京バ場市ルポ心月均国場インク東ド・ハーポルポートの「場」の外相中、シートの外相中、シートの外相中、シートの小日本の「シート」の「シート」の「シート」の「シート」の「シート」の「シート」の「シート」の | 外国為替<br>相場の変<br>化率 | 外国為替<br>相場の変<br>化率(小<br>数第2位を<br>四捨五<br>入) |                                                                |         |                           |                                    |                       |                           |            |                              |    |
| 2    | 1992年9月            | 122.72                                                                                                |                    |                                            |                                                                |         |                           |                                    |                       |                           |            |                              |    |
| 3    | 1992年10月           | 121.04                                                                                                | -1.4               | -1.4                                       | 1                                                              |         |                           |                                    |                       |                           |            |                              |    |
| 4    | 1992年11月           | 123.87                                                                                                | 2.3                |                                            |                                                                |         |                           |                                    |                       |                           |            |                              |    |
| 5    | 1992年12月           | 124.03                                                                                                | 0.1                |                                            |                                                                |         |                           |                                    |                       |                           |            |                              |    |
| 6    | 1993年1月            | 125.01                                                                                                | 0.8                |                                            |                                                                |         |                           |                                    |                       |                           |            |                              |    |
| 7    | 1993年2月            | 120.96                                                                                                | -3.2               |                                            |                                                                |         |                           |                                    |                       |                           |            |                              |    |
| 8    | 1993年3月            | 117.07                                                                                                | -3.2               |                                            |                                                                |         |                           |                                    |                       |                           |            |                              |    |

同様の方法で,D3以降の値を計算するためには,D3にマウスを置いてクリック,マウスの左ボタンを押して,「コピー(C)」をマウスでクリックする。次に,D4からD209まで範囲を選択して, 選択した範囲内でマウスの右ボタンを押して,「貼り付けのオプション」の一番左の項目「貼り付け(P)」をクリックする。

| 🛛 🛛  | <b>- 19 - 1</b> (21 - 14 | 🏐   🗸                                                            |                    |                                                            | tbl_01-1                             | [互換モード]             | - Microsoft     | Excel                         |                       |                           |                                                    | - 0    | 23 |
|------|--------------------------|------------------------------------------------------------------|--------------------|------------------------------------------------------------|--------------------------------------|---------------------|-----------------|-------------------------------|-----------------------|---------------------------|----------------------------------------------------|--------|----|
| ファイ  | ルホーム                     | 挿入 ペ                                                             | ージ レイアウト           | 数式                                                         | データ 校                                | 閲 表示                |                 |                               |                       |                           | ۵                                                  | () — Ø | 23 |
| 脂りた  | ы<br>В<br>В              | Рゴシック<br><i>I<u>U</u> - Ш</i>                                    | • 11               | × A <sup>*</sup> A <sup>*</sup><br>A × <sup>7</sup><br>⊞ × | = = <mark>=</mark><br>≣ ≡ ∃<br>∉ ∉ ≬ | -⊥<br>⊡ -<br>?,<br> | ザー定義 →<br>→ % ・ | 闘条件付き書<br>頭テーブルとし<br>■ セルのスタイ | 式 ▼<br>て書式設定 ▼<br>ル ▼ | 計●挿入 ▼<br>計●削除 ▼<br>開書式 ▼ | ∑ · ▲<br>■ · Z<br>② · Z<br>② · Z<br>→ (替)<br>フィルタ- |        |    |
| 7597 |                          | - 6                                                              | π∠r<br>€           |                                                            | 105)(10                              | 1 N 3               | XIE IN          | 791                           | 110                   | 214                       | 補り                                                 | 5      | ~  |
|      |                          | •0                                                               | <i>Jx</i> -        |                                                            | +0.57/10                             | 1                   |                 | 1                             | 1                     | 1                         | 1                                                  |        |    |
|      | A                        | В                                                                | С                  | D                                                          | E                                    | F                   | G               | Н                             | I                     | J                         | K                                                  | L      |    |
| 1    |                          | 外相京バ場、「「場」、「場」、「「場」、「シーク」、「「「」、「」、「」、「」、「」、「」、「」、「」、「」、「」、「」、「」、 | 外国為替<br>相場の変<br>化率 | 外国為替<br>相場の変<br>化率(小<br>数第2位を<br>四捨五<br>入)                 |                                      |                     |                 |                               |                       |                           |                                                    |        |    |
| 2    | 1992年9月                  | 122.72                                                           |                    |                                                            |                                      |                     |                 |                               |                       |                           |                                                    |        |    |
| 3    | 1992年10月                 | 121.04                                                           | -1.4               | -1.4                                                       |                                      |                     |                 |                               |                       |                           |                                                    |        |    |
| 4    | 1992年11月                 | 123.87                                                           | 2.3                | 2.3                                                        |                                      |                     |                 |                               |                       |                           |                                                    |        |    |
| 5    | 1992年12月                 | 124.03                                                           | 0.1                | 0.1                                                        |                                      |                     |                 |                               |                       |                           |                                                    |        |    |
| 6    | 1993年1月                  | 1 25.01                                                          | 0.8                | 0.8                                                        |                                      |                     |                 |                               |                       |                           |                                                    |        |    |
| 7    | 1993年2月                  | 120.96                                                           | -3.2               | -3.2                                                       |                                      |                     |                 |                               |                       |                           |                                                    |        |    |

次に, データ範囲を求めるために最大値と最小値を求める。F2 に =MAX(D3:D209) とタイプして, D 列のデータの最大値を求める。F3 には =MIN(D3:D209) とタイプして最小値を求める。

|      | a 🔊 = (° - ¢ | 🏐   🕈                                                                        |                    |                                            | tbl_01-1 [ | [互換モード]                          | - Microsoft     | Excel                                |                                  |                             |                            | - • ×                    |
|------|--------------|------------------------------------------------------------------------------|--------------------|--------------------------------------------|------------|----------------------------------|-----------------|--------------------------------------|----------------------------------|-----------------------------|----------------------------|--------------------------|
| ファイ  | ルホーム         | 挿入 ペ                                                                         | ージ レイアウト           | 数式                                         | データ 校園     | 閲 表示                             |                 |                                      |                                  |                             | ۵                          | () - 🗗 X                 |
| 脂りた  | ₩<br>MS<br>B | Pゴシック<br><i>I</i> <u>U</u> ・                                                 | • 11               | · A A A A A A A A A A A A A A A A A A A    |            | -⊥<br>⊡<br>•<br>•<br>•<br>•<br>• | ザー定義 →<br>→ % , | 1週 条件付き書<br>195 テーブルとし<br>195 セルのスタイ | 式 <del>、</del><br>て書式設定 ▼<br>ル ▼ | 計••挿入 ▼<br>計* 削除 ▼<br>開書式 ▼ | ∑ ▼<br>■ ▼<br>② ▼<br>ブイルタ・ | ' 計<br>社 検索と<br>- * 選択 * |
| クリップ | ボード ゅ        | 7                                                                            | オント                | Fa                                         | 配置         | G Š                              | 如同              | 791                                  | ()L                              | セル                          | 編集                         | É                        |
|      | F2           | - (*                                                                         | f <sub>x</sub>     | =MAX(D3:D2                                 | 209)       |                                  |                 |                                      |                                  |                             |                            | ~                        |
|      | A            | В                                                                            | С                  | D                                          | E          | F                                | G               | Н                                    | I                                | J                           | K                          | L 🛓                      |
| 1    |              | 外相京バ場市ルボ心月均)為東インク東ドルボ心月均)、小村市、「人」の東、「人」の「人」の「人」の「人」の「人」の「人」の「人」の「人」の「人」の「人」の | 外国為替<br>相場の変<br>化率 | 外国為替<br>相場の変<br>化率(小<br>数第2位を<br>四捨五<br>入) |            |                                  |                 |                                      |                                  |                             |                            | =                        |
| 2    | 1992年9月      | 122.72                                                                       |                    |                                            | 最大値        | 8.4                              |                 |                                      |                                  |                             |                            |                          |
| 3    | 1992年10月     | 121.04                                                                       | -1.4               | -1.4                                       | 最小値        | -9.9                             |                 |                                      |                                  |                             |                            |                          |
| 4    | 1992年11月     | 123.87                                                                       | 2.3                | 2.3                                        |            |                                  |                 |                                      |                                  |                             |                            |                          |
| 5    | 1992年12月     | 124.03                                                                       | 0.1                | 0.1                                        |            |                                  |                 |                                      |                                  |                             |                            |                          |
| 6    | 1993年1月      | 125.01                                                                       | 0.8                | 0.8                                        |            |                                  |                 |                                      |                                  |                             |                            |                          |
| 1    | 1993年2月      | 120.96                                                                       | -3.2               | -3.2                                       |            |                                  |                 |                                      |                                  |                             |                            |                          |

データ範囲が -9.9~8.4 となったので、下記のように、境界階級値を-10.05 から 9.95 まで 2 刻みとする。

|          | <b>] •) •</b> (• • 👘      | ≩ ∓                                                                                                  |                    |                                            | tbl_01-1 [ | [互換モード] | - Microsoft | Excel                                 |                                  |                           |    | — Θ Σ    | 3  |
|----------|---------------------------|----------------------------------------------------------------------------------------------------|--------------------|--------------------------------------------|------------|---------|-------------|---------------------------------------|----------------------------------|---------------------------|----|----------|----|
| 771      | <b>バル ホーム</b>             | 挿入 ペ                                                                                                 | ージ レイアウト           | 数式                                         | データ 校園     | 閲 表示    |             |                                       |                                  |                           | ۵  | () – e S | 23 |
| に<br>貼り( | ы калана<br>Ма<br>ти уу в | Pゴシック<br><i>I</i> <u>U</u> ・                                                                         | - 11<br>- & *      | · A A A A A A A A A A A A A A A A A A A    |            |         | • % •       | 13日 条件付き書<br>19日 テーブルとし<br>19日 セルのスタイ | 式 <del>、</del><br>て書式設定 、<br>ル 、 | 計●挿入 →<br>計●削除 →<br>開書式 → |    | /  計画    |    |
| クリッフ     | プボード 国                    | 7                                                                                                    | オント                | G.                                         | 配置         | G - 3   | 牧値 🗅        | スタイ                                   | ίμ                               | セル                        | 編集 | E        |    |
|          | G2                        | <b>-</b> (8                                                                                          | f <sub>x</sub>     | -10.05                                     |            |         |             |                                       |                                  |                           |    |          | v  |
|          | Α                         | В                                                                                                    | 0                  | n                                          | F          | F       | G           | н                                     | I                                | J                         | К  |          | =  |
| 1        |                           | 外相京バ場市ルポ心月均)為東タイティンク東ド、シート、「人物」の「人物」では、「人物」の「人物」では、「人物」の「人物」では、「人物」の「人物」では、「人物」の「人物」では、「人物」の「人物」の「人の | 外国為替<br>相場の変<br>化率 | 外国為替<br>相場の変<br>化率(小<br>数第2位を<br>四捨五<br>入) |            |         | 階級境界<br>値   |                                       |                                  |                           |    |          |    |
| 2        | 1992年9月                   | 122.72                                                                                               |                    |                                            | 最大値        | 8.4     | -10.05      | 5                                     |                                  |                           |    |          |    |
| 3        | 1992年10月                  | 121.04                                                                                               | -1.4               | -1.4                                       | 最小値        | -9.9    | -8.05       | 5                                     |                                  |                           |    |          |    |
| 4        | 1992年11月                  | 123.87                                                                                               | 2.3                | 2.3                                        |            |         | -6.05       | ><br>-                                |                                  |                           |    |          |    |
| 6        | 1992年12月                  | 124.03                                                                                               | 0.1                | 0.1                                        |            |         | -2.05       | ,                                     |                                  |                           |    |          |    |
| 7        | 1993年7月                   | 120.01                                                                                               | -3.2               | -3.2                                       |            |         | -0.05       | 5                                     |                                  |                           |    |          |    |
| 8        | 1993年3月                   | 117.07                                                                                               | -3.2               | -3.2                                       |            |         | 1.95        | 5                                     |                                  |                           |    |          |    |
| 9        | 1993年4月                   | 112.45                                                                                               | -3.9               | -3.9                                       |            |         | 3.95        | 5                                     |                                  |                           |    |          |    |
| 10       | 1993年5月                   | 110.23                                                                                               | -2.0               | -2.0                                       |            |         | 5.95        | 5                                     |                                  |                           |    |          |    |
| 11       | 1993年6月                   | 107.34                                                                                               | -2.6               | -2.6                                       |            |         | 7.95        | 5                                     |                                  |                           |    |          |    |
| 12       | 1993年7月                   | 107.73                                                                                               | 0.4                | 0.4                                        |            |         | 9.95        | 5                                     |                                  |                           |    |          |    |
| 13       | 1993年8月                   | 1 03.71                                                                                              | -3.7               | -3.7                                       |            |         |             |                                       |                                  |                           |    |          |    |

度数分布表を作成する。「データ」のタブを選び、一番右に「データ分析」のタブをクリックすると、下記の画面が現れ、「ヒストグラム」を選んで、「OK」ボタンをクリックする(データ分析の追

加方法として,別ファイルの「analysis.pdf」を参照せよ)。

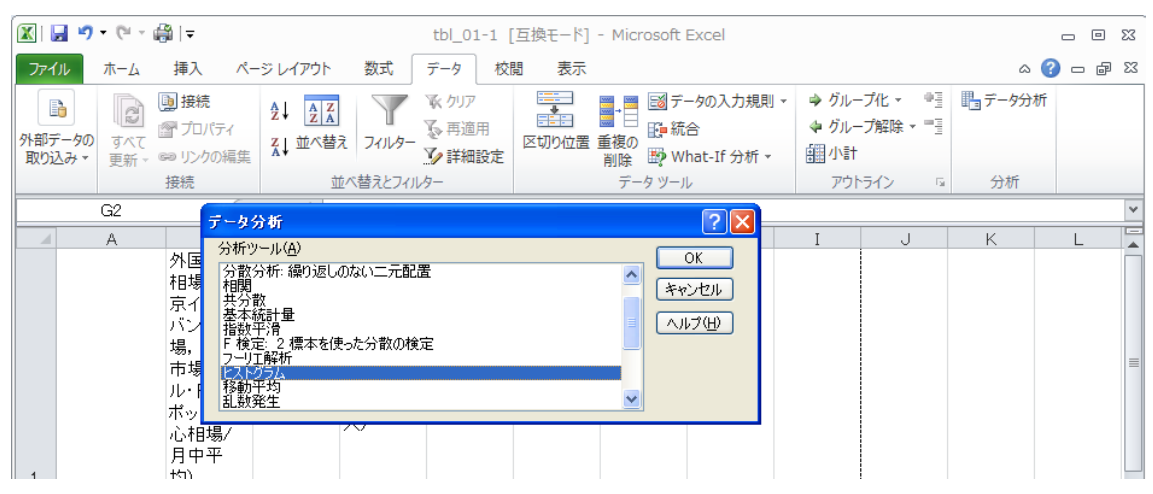

このとき,下記の画面が出てくる。「入力範囲(I)」には対象とするデータの範囲を設定する。「入力範囲(I)」の右の空欄をクリックしてから,D3でマウスの左ボタンを押し続けながら,D209で左ボタンを離すと, \$D\$3:\$D\$209 という文字が自動的に入力される。

| <b>X</b>   [ | <b>. 17 -</b> (21 - d | <b>≩</b>   <del>-</del>                                                  |                                    |                 | tbl_01-1 [    | [互換モード]・  | Microsoft Exc                                                                                                    | cel     |                     |                       |        | - 0 | 23 |
|--------------|-----------------------|--------------------------------------------------------------------------|------------------------------------|-----------------|---------------|-----------|----------------------------------------------------------------------------------------------------|---------|---------------------|-----------------------|--------|-----|----|
| 771          | ル ホーム                 | 挿入 ペ・                                                                    | ージ レイアウト                           | 数式              | データ 校園        | 閲 表示      |                                                                                                    |         |                     |                       | ۵ (    | - 6 | 23 |
| 外部テ取り近       |                       | <ul> <li>●」接続</li> <li>⑦ プロパティ</li> <li>◎ リンクの編算</li> <li>###</li> </ul> | 2↓ <u>2 X</u><br>2↓ 並べ替え<br>とストグラム | 7111/9-         | ▲ クリア ● 再適用   |           | ■<br>●<br>●<br>●<br>●<br>●<br>●<br>一<br>の<br>一<br>の<br>一<br>の<br>一<br>の<br>一<br>の<br>一<br>の<br>一<br>の<br>一<br>の<br>一<br>の<br>一<br>の<br>一<br>の<br>一<br>の<br>つ<br>一<br>の<br>つ<br>の<br>つ<br>の<br>つ<br>つ<br>つ<br>つ<br>つ<br>つ<br>つ<br>つ<br>つ<br>つ<br>つ<br>つ<br>つ | の入力規則 - | <ul> <li></li></ul> | -ブ化 - 中国<br>-ブ解除 - 一国 | ■データ分析 |     |    |
| -            |                       | 190496                                                                   | 入力元                                |                 |               |           |                                                                                                    |         | 701                 | 212 0                 | וווינג |     |    |
|              | F15                   |                                                                          | 入力範囲 (0:                           |                 | \$D\$3:\$D\$2 | 09 📧      | الاطري مع                                                                                                    |         |                     |                       |        |     | ¥  |
|              | A                     | B                                                                        | データ区間( <u>B</u> ):                 |                 | \$G\$2:\$G\$1 | 2 🔣       | 47500                                                                                                    | Н       | I                   | J                     | K      | L   |    |
|              |                       | 外国為替                                                                     | □ ラベル(L)                           |                 |               |           | へルプ(H)                                                                                                    |         |                     |                       |        |     |    |
|              |                       | 相場(果                                                                     |                                    |                 |               |           |                                                                                                    |         |                     |                       |        |     |    |
|              |                       | ポインジョ                                                                    | 出力オノション                            |                 | \$5\$15       | <b>E2</b> |                                                                                                    |         |                     |                       |        |     |    |
|              |                       | 場.東京                                                                     | ○出/元①:                             | L /D).          | φιφισ         |           |                                                                                                    |         |                     |                       |        |     |    |
|              |                       | 市場.ド                                                                     | ○ 新規リークシー                          | -P( <u>P)</u> : |               |           |                                                                                                    |         |                     |                       |        |     |    |
|              |                       | ル・円・ス                                                                    | ○ 新規フック(型)                         |                 |               |           |                                                                                                    |         |                     |                       |        |     |    |
|              |                       | ポット,中                                                                    | パレート図(A)                           |                 | <b>`</b>      |           |                                                                                                    |         |                     |                       |        |     |    |
|              |                       | 心相場/                                                                     | ■ 累積度数分布                           | うの表示(型)         | )             |           |                                                                                                    |         |                     |                       |        |     |    |
|              |                       | 月中平                                                                      |                                    |                 |               |           |                                                                                                    |         |                     |                       |        |     |    |
| 1            |                       | 均) 🖣                                                                     |                                    |                 |               |           |                                                                                                    |         |                     |                       |        |     |    |
| 2            | 1992年9月               | 122.72                                                                   |                                    |                 | 最大値           | 8.4       | -10.05                                                                                                    |         |                     |                       |        |     | -  |
| 3            | 1992年10月              | 121.04                                                                   | -1.4                               | -1.4            | <b>菆小</b> 値   | -9.9      | -8.05                                                                                                    |         |                     |                       |        |     | -  |
| 4            | 1992年11月              | 123.87                                                                   | 2.3                                | 2.3             |               |           | -6.05                                                                                                    |         |                     |                       |        |     |    |
| 5            | 1992年12月              | 124.03                                                                   | 0.1                                | 0.1             |               |           | -4.05                                                                                                    |         |                     |                       |        |     |    |
| 7            | 1993年1月               | 125.01                                                                   | 0.8                                | 0.8             |               |           | -2.05                                                                                                    |         |                     |                       |        |     | -  |
| -            | 1002年2月               | 117.07                                                                   | -3.2                               | -3.2            |               |           | 1.05                                                                                                    |         |                     |                       |        |     |    |
| a            | 1993年4日               | 112.45                                                                   | -3.9                               | -3.9            |               |           | 3.95                                                                                                    |         |                     |                       |        |     |    |
| 10           | 1993年5月               | 110.93                                                                   | -2.0                               | -2.0            |               |           | 5.95                                                                                                    |         |                     |                       |        |     |    |
| 11           | 1993年6月               | 107.34                                                                   | -2.6                               | -2.6            |               |           | 7.95                                                                                                    |         |                     |                       |        |     |    |
| 12           | 1993年7月               | 107.73                                                                   | 0.4                                | 0.4             |               |           | 9.95                                                                                                    |         |                     |                       |        |     |    |
| 13           | 1993年8月               | 103.71                                                                   | -3.7                               | -3.7            |               |           |                                                                                                    |         |                     |                       |        |     |    |
| 14           | 1993年9月               | 105.28                                                                   | 1.5                                | 1.5             |               |           |                                                                                                    |         |                     |                       |        |     |    |
| 15           | 1993年10月              | 106.92                                                                   | 1.6                                | 1.6             |               |           |                                                                                                    |         |                     |                       |        |     |    |
| 16           | 1993年11月              | 107.80                                                                   | 0.8                                | 0.8             |               |           |                                                                                                    |         |                     |                       |        |     |    |
|              |                       |                                                                          |                                    |                 |               |           |                                                                                                    |         |                     |                       |        |     |    |

「データ区間(B)」では階級境界値を選ぶ。さらに、「出力先」にチェックを入れて、F15 に結果が出力されるように設定する。そして、「OK」ボタンを押すと次のように度数が出力される。

|            | <b>- 19 - 1</b>  | 🛱   🗢                                                                                                    |                                    |                                                 | tbl_01-1                                                             | [互換モード] | - Microsoft I                            | Excel                            |                                                                     |                                    |               | - 0 | 23 |
|------------|------------------|----------------------------------------------------------------------------------------------------|------------------------------------|-------------------------------------------------|----------------------------------------------------------------------|---------|------------------------------------------|----------------------------------|---------------------------------------------------------------------|------------------------------------|---------------|-----|----|
| ファイ        | ルホーム             | 挿入 ペ                                                                                                    | ージ レイアウト                           | 数式                                              | データ 校                                                                | 閲 表示    |                                          |                                  |                                                                     |                                    | ۵             |     | 23 |
| 外部デ<br>取り道 | タの<br>すべて<br>更新▼ | <ul> <li>         接続          </li> <li>             プロパティ             </li> <li>             プロパティ             </li> <li>             プロパティ             </li> <li>             プロパティ             </li> <li>             プロパティ             </li> <li>             プロパティ             </li> </ul> | £↓ <u>₹</u> ∡<br>∡↓ <sup>並べ替</sup> | え<br>フィルター                                      | <ul> <li>▲ クリア</li> <li>● 再適用</li> <li>● 詳細設定</li> <li>ター</li> </ul> |         | ■ ● ■ 100 デー<br>重複の<br>削除 ■ WI<br>データッー川 | ータの入力規則<br>合<br>hat-If 分析 マ<br>レ | <ul> <li>→ グル-</li> <li>◆ グル-</li> <li>舗 小計</li> <li>アウト</li> </ul> | -プ化 ▼ ●<br>-プ解除 ▼ ■<br>-プ<br>育イン 5 | ■ データ分れ<br>分析 | fi  |    |
|            | F15              | <b>-</b> (0                                                                                                    | f <sub>x</sub> =                   | データ区間                                           |                                                                      | 1       |                                          |                                  |                                                                     |                                    | 1             |     | ~  |
|            | A                | В                                                                                                    | 0                                  |                                                 | F                                                                    | F       | G                                        | Н                                | I                                                                   | J                                  | К             | 1   | E  |
| 1          |                  | 外相京バ場市ルポルト<br>()<br>()<br>()<br>()<br>()<br>()<br>()<br>()<br>()<br>()<br>()<br>()<br>()                                                                                                    | 外国為替<br>相場の変<br>化率                 | )<br>外国為替<br>相場の変<br>化率(小<br>数第2位を<br>の捨五<br>入) | -                                                                    |         | 階級境界                                     |                                  | •                                                                   |                                    |               | L   |    |
| 2          | 1992年9月          | 122.72                                                                                                    |                                    |                                                 | 最大値                                                                  | 8.4     | -10.05                                   |                                  |                                                                     |                                    |               |     | -  |
| 3          | 1992年10月         | 121.04                                                                                                    | -1.4                               | -1.4                                            | 最小値                                                                  | -9.9    | -8.05                                    |                                  |                                                                     |                                    |               |     |    |
| 4          | 1992年11月         | 123.87                                                                                                    | 2.3                                | 2.3                                             |                                                                      |         | -6.05                                    |                                  |                                                                     |                                    |               |     |    |
| 5          | 1992年12月         | 124.03                                                                                                    | 0.1                                | 0.1                                             |                                                                      |         | -4.05                                    |                                  |                                                                     |                                    |               |     |    |
| 6          | 1993年1月          | 1 25.01                                                                                                    | 0.8                                | 0.8                                             |                                                                      |         | -2.05                                    |                                  |                                                                     |                                    |               |     |    |
| - 7        | 1993年2月          | 120.96                                                                                                    | -3.2                               | -3.2                                            |                                                                      |         | -0.05                                    |                                  |                                                                     |                                    |               |     |    |
| 8          | 1993年3月          | 117.07                                                                                                    | -3.2                               | -3.2                                            |                                                                      |         | 1.95                                     |                                  |                                                                     |                                    |               |     |    |
| 9          | 1993年4月          | 112.45                                                                                                    | -3.9                               | -3.9                                            |                                                                      |         | 3.95                                     |                                  |                                                                     |                                    |               |     |    |
| 10         | 1993年5月          | 110.23                                                                                                    | -2.0                               | -2.0                                            |                                                                      |         | 5.95                                     |                                  |                                                                     |                                    |               |     |    |
| 11         | 1993年6月          | 107.34                                                                                                    | -2.6                               | -2.6                                            |                                                                      |         | 7.95                                     |                                  |                                                                     |                                    |               |     |    |
| 12         | 1993年7月          | 107.73                                                                                                    | 0.4                                | 0.4                                             |                                                                      |         | 9.95                                     |                                  |                                                                     |                                    |               |     |    |
| 13         | 1993年8月          | 103./1                                                                                                    | -3.7                               | -3.7                                            |                                                                      |         |                                          |                                  |                                                                     |                                    |               |     |    |
| 14         | 1993年9月          | 105.28                                                                                                    | 1.5                                | 1.5                                             |                                                                      |         | 西南                                       |                                  |                                                                     |                                    |               |     |    |
| 15         | 1993年10月         | 106.92                                                                                                    | 1.0                                | 1.0                                             |                                                                      | テーダ区間   | 頻度                                       |                                  |                                                                     |                                    |               |     |    |
| 17         | 1993年11月         | 1 107.00                                                                                                    | 1.0                                | 1.0                                             |                                                                      | -9.05   | 1                                        |                                  |                                                                     |                                    |               |     |    |
| 19         | 1993年12月         | 11151                                                                                                    | 1.0                                | 1.0                                             |                                                                      | -6.05   | 3                                        |                                  |                                                                     |                                    |               |     |    |
| 19         | 1994年7月          | 106.21                                                                                                    | -4.8                               | -4.8                                            |                                                                      | -4.05   | 12                                       |                                  |                                                                     |                                    |               |     |    |
| 20         | 1994年3月          | 105.14                                                                                                    | -1.0                               | -1.0                                            |                                                                      | -2.05   | 29                                       |                                  |                                                                     |                                    |               |     |    |
| 21         | 1994年4月          | 103.53                                                                                                    | -1.5                               | -1.5                                            |                                                                      | -0.05   | 53                                       |                                  |                                                                     |                                    |               |     |    |
| 22         | 1994年5月          | 103.99                                                                                                    | 0.4                                | 0.4                                             |                                                                      | 1.95    | 65                                       |                                  |                                                                     |                                    |               |     |    |
| 23         | 1994年6月          | 102.72                                                                                                    | -1.2                               | -1.2                                            |                                                                      | 3.95    | 33                                       |                                  |                                                                     |                                    |               |     |    |
| 24         | 1994年7月          | 98.50                                                                                                    | -4.1                               | -4.1                                            |                                                                      | 5.95    | 9                                        |                                  |                                                                     |                                    |               |     |    |
| 25         | 1994年8月          | 99.85                                                                                                    | 1.4                                | 1.4                                             |                                                                      | 7.95    | 1                                        |                                  |                                                                     |                                    |               |     |    |
| 26         | 1994年9月          | 98.81                                                                                                    | -1.0                               | -1.0                                            |                                                                      | 9.95    | 1                                        |                                  |                                                                     |                                    |               |     |    |
| 27         | 1994年10月         | 98.42                                                                                                    | -0.4                               | -0.4                                            |                                                                      | 次の級     | 0                                        |                                  |                                                                     |                                    |               |     |    |
| 28         | 1994 年11 日       | 9796                                                                                                    | -0.5                               | -0.5                                            |                                                                      |         |                                          |                                  |                                                                     |                                    |               |     |    |

「データ区間」の-8.05の欄は, -10.05~-8.05の意味となる。「頻度」が度数と同じである。 この状態で,「挿入」というタブを選ぶと,

| 🔟 🛃 🍯 🕶 🥲 👻 🚔 🖙    | tbl_                         | 01-1 [互換モード]                              | - Microsoft Excel       |                      |                                  |                    |
|--------------------|------------------------------|-------------------------------------------|-------------------------|----------------------|----------------------------------|--------------------|
| ファイル ホーム 挿入 ページレイア | うト 数式 データ                    | 校閲 表示                                     |                         |                      |                                  | a 🕜 🗆 🗗 🔀          |
|                    | 形 マ<br>martArt<br>クリーンショット マ | Av: 折れ線 ▼ Mav<br>● 円 マ いいです<br>● 横棒 ▼ 〇 マ | スパークライン<br>、<br>スパークライン | <b>ミン</b><br>ハイパーリンク | ▲<br>テキスト ヘッダーと<br>ポックス ▼ フッター 図 | Ω<br>記号と<br>特殊文字 ▼ |
| テーブル 🛛             |                              | グラフ 👒                                     | フィルター                   | リンク                  | テキスト                             |                    |

が現れる。 縦棒をクリックすると、下記の画面が出てくる。

| <b>X</b> | a 🔊 • (° - 🖟             | ĝi ∓                   |                                      |                        | tbl_01- | 1 [互換:              | E-K] - I                             | Microsoft E    | Excel |                      |                             |                | -                  | • 23 |
|----------|--------------------------|------------------------|--------------------------------------|------------------------|---------|---------------------|--------------------------------------|----------------|-------|----------------------|-----------------------------|----------------|--------------------|------|
| 771      | ル ホーム                    | 挿入ペ                    | ージ レイアウト                             | 数式                     | データ     | 校閲                  | 表示                                   |                |       |                      |                             |                | ∝ 🕜 🗆              | æ X3 |
| [<br>ピボッ | ▶ <b>→</b><br>トテーブル テーブル |                        | ■ 🖓 図形<br>■ 🖣 Sma<br>ップ<br>-ト 🚭 スクリ・ | ▼<br>rtArt<br>-ンショット ▼ |         | 、折れ線、<br>●円、<br>構棒、 | י <mark>איי</mark><br>וואיי<br>סיי א | レークライン<br>マ    | 25/H- | <b>く</b> しょう ハイパーリンク | A<br>テキスト ヘッダ<br>ボックス マ フック | -∠<br>-∠<br>-2 | Ω<br>記号と<br>特殊文字 ▼ |      |
|          | テーブル                     |                        | ×                                    |                        | 2-D 縦横  | 華                   |                                      |                | フィルター | リンク                  | テキス                         | <u>۲</u>       |                    |      |
|          | F15                      | <del>-</del> (0        | f <sub>x</sub>                       | データ区間                  |         |                     |                                      | ]              |       |                      |                             |                |                    | *    |
|          | A                        | В                      | С                                    | D                      |         |                     |                                      |                | н     | I                    | J                           | K              | L                  |      |
|          |                          | 外国為替<br>相場(東<br>京インター  |                                      | 外国為恭                   | 3-D 縦相  | •<br>•              |                                      | ,<br>1 [11-11] |       |                      |                             |                |                    |      |
|          |                          | バンク相<br>場,東京<br>市場,ド   | 外国為替<br>相場の変                         | 相場の変化率(小               | 円柱      |                     |                                      |                |       |                      |                             |                |                    | =    |
|          |                          | ル·円,ス<br>ボット,中<br>心相場/ | 化率                                   | 数第210を<br>四捨五<br>入)    | 10      |                     |                                      | jj             |       |                      |                             |                |                    |      |
| 1        |                          | 月甲半                    |                                      |                        | 円錐      |                     |                                      |                |       |                      |                             |                |                    |      |
| 2        | 1992年9月                  | 122.72                 |                                      |                        | 1.4.    | 1.4                 |                                      |                |       |                      |                             |                |                    |      |
| 3        | 1992年10月                 | 121.04                 | -1.4                                 | -1.4                   |         | 190-                |                                      |                |       |                      |                             |                |                    |      |
| 4        | 1992年11月                 | 123.87                 | 2.3                                  | 2.3                    | P=≈wK   |                     |                                      |                |       |                      |                             |                |                    |      |
| 5        | 1992年12月                 | 124.03                 | 0.1                                  | 0.1                    | C7~91   |                     |                                      |                |       |                      |                             |                |                    |      |
| 6        | 1993年1月                  | 1 25.01                | 0.8                                  | 0.8                    |         |                     |                                      |                |       |                      |                             |                |                    |      |
| 7        | 1993年2月                  | 120.96                 | -3.2                                 | -3.2                   |         |                     |                                      |                |       |                      |                             |                |                    |      |
| 8        | 1993年3月                  | 117.07                 | -3.2                                 | -3.2                   | alb to  | てのガニフク              | (A)                                  |                |       |                      |                             |                |                    |      |
| 9        | 1993年4月                  | 112.45                 | -3.9                                 | -3.9                   | 100 9A  |                     | //主大克( <u>八</u> )                    | E OF           | ]     |                      |                             |                |                    |      |
| - 0      | 1993年5 H                 | 11023                  | -20                                  | -20                    |         |                     |                                      | 0.951          |       | - I<br>              | 1                           |                |                    |      |

「2-D 縦棒」の一番左のグラフをクリックすると、下のようなヒストグラムが得られる。

|                 | <b>] 19 -</b> (21 - d             | ĝi ∓                                                      | tbl_01-1 [         | 互換モード]・                                                                                          | Microsoft E | xcel      | 1                                     | ブラフ ツール  |      |      |             | - 0                          | 23 |
|-----------------|-----------------------------------|-----------------------------------------------------------|--------------------|--------------------------------------------------------------------------------------------------|-------------|-----------|---------------------------------------|----------|------|------|-------------|------------------------------|----|
| 771             | ル ホーム                             | 挿入 ペ                                                      | ージ レイアウト           | 数式                                                                                               | データ 校開      | 3 表示      | デザイン                                  | レイアウト    | 書式   |      |             | a 🕜 — 🗟                      | 53 |
| し<br>グラフ(<br>の愛 | ゆ<br>加種類 テンプレート<br>を更 として保存<br>種類 | 行/列の デ<br>切り替え ji<br>データ                                  | ータの<br>単択          | р<br>1<br>1<br>1<br>1<br>1<br>1<br>1<br>1<br>1<br>1<br>1<br>1<br>1<br>1<br>1<br>1<br>1<br>1<br>1 | )<br>       |           |                                       | <u> </u> | スタイル |      | *<br>*<br>* | <b>山</b><br>グラフの<br>移動<br>場所 |    |
|                 | グラフ 7                             | - (0                                                      | $f_x$              |                                                                                                  |             |           |                                       |          |      |      |             |                              | ~  |
|                 | A                                 | В                                                         | С                  | D                                                                                                | E           | F         | G                                     | Н        | I    | J    | K           | L                            | E  |
| 1               |                                   | 外相京バ場市ルポ心月均)為東タイトの「「「「「」」の「「」」の「「」」の「」の「」の「」の「」の「」の「」の「」の | 外国為替<br>相場の変<br>化率 | 外国為替<br>相場の変<br>化率(小<br>数第2位を<br>四捨五<br>入)                                                       |             |           | 階級境界<br>値                             |          |      |      |             |                              |    |
| 2               | 1992年9月                           | 122.72                                                    |                    |                                                                                                  | 最大値         | 8.4       | -1 0.05                               |          |      |      |             |                              |    |
| 3               | 1992年10月                          | 121.04                                                    | -1.4               | -1.4                                                                                             | 最小値         | -9.9      | -8.05                                 |          |      |      |             |                              |    |
| 4               | 1992年11月                          | 123.87                                                    | 2.3                | 2.3                                                                                              |             |           | -6.05                                 |          |      |      |             |                              |    |
| 5               | 1992年12月                          | 124.03                                                    | 0.1                | 0.1                                                                                              |             |           | -4.05                                 |          |      |      |             |                              |    |
| 6               | 1993年1月                           | 1 25.01                                                   | 0.8                | 0.8                                                                                              |             |           | -2.05                                 |          |      | 7    |             |                              |    |
| 7               | 1993年2月                           | 120.96                                                    | -9                 |                                                                                                  |             | 45        | 5 座                                   |          |      |      |             |                              |    |
| 8               | 1993年3月                           | 117.07                                                    |                    |                                                                                                  |             | 穷         | 垠                                     |          |      |      |             |                              |    |
| 9               | 1993年4月                           | 112.45                                                    | - 7                | vo                                                                                               |             |           |                                       |          |      |      |             |                              |    |
| 10              | 1993年5月                           | 110.23                                                    | -2                 |                                                                                                  |             |           |                                       |          |      |      |             |                              |    |
| 11              | 1993年6月                           | 107.34                                                    | -2 *               |                                                                                                  |             |           |                                       |          |      |      |             |                              |    |
| 12              | 1993年/月                           | 107.73                                                    | s                  | i0 <u> </u>                                                                                      |             |           |                                       |          |      |      |             |                              |    |
| 1.4             | 1993年0月                           | 105.71                                                    | - 4                | io                                                                                               |             |           |                                       |          |      |      |             |                              |    |
| 15              | 1993年9月                           | 106.20                                                    |                    |                                                                                                  |             |           |                                       |          |      |      |             |                              |    |
| 16              | 1993年10月                          | 107.80                                                    |                    |                                                                                                  |             |           |                                       |          |      | 頻度   |             |                              |    |
| 17              | 1993年17月                          | 107.00                                                    | 1 2                | 0                                                                                                |             |           |                                       |          |      |      |             |                              |    |
| 18              | 1994年12月                          | 111.51                                                    | 1 1                | .0                                                                                               |             |           |                                       |          |      |      |             |                              |    |
| 19              | 1994年2月                           | 106.21                                                    | -4                 | 0                                                                                                |             |           |                                       |          |      |      |             |                              |    |
| 20              | 1994年3月                           | 105.14                                                    | -1                 | 5 5                                                                                              | న న         | స. స్.    | 5 5 5                                 | 5 5      | -92- |      |             |                              |    |
| 21              | 1994年4月                           | 103.53                                                    | -1                 | 10, 80,                                                                                          | 6. V. V. J  | 10. 00. V | · · · · · · · · · · · · · · · · · · · | 1. 9. 8  | 0.   |      |             |                              |    |
| 22              | 1994年5月                           | 103,99                                                    | ġ.                 |                                                                                                  |             |           |                                       | .n.      |      |      |             |                              |    |
| 23              | 1994年6月                           | 102.72                                                    | -1.2               | -1.2                                                                                             |             | 3.95      | 33                                    |          |      | - 15 |             |                              |    |
| 24              | 1994年7月                           | 98.50                                                     | -4.1               | -4.1                                                                                             |             | 5.95      | 9                                     |          |      |      |             |                              |    |

このグラフは本文の図 1.2 に対応する。

## 練習問題 2.5 (表 1.5 を用いて平均,標準偏差の計算)

E17 に =(F16+F17)/2 とタイプして, 階級値を求める。G28 には =SUM(G17:G26) とタイプして, 「頻度」(すなわち, 度数) の合計を求める。

| 🔣   🛃 🎐 • 🔍 × 🎒   マ tbl_01-1 [互換モード] - Microsoft Excel 🗆 🗉 🛙 |                                                                                             |                                                                              |                    |                                            |                                      |              |                        |                                     |                       |                              |                               |                         |    |
|--------------------------------------------------------------|---------------------------------------------------------------------------------------------|------------------------------------------------------------------------------|--------------------|--------------------------------------------|--------------------------------------|--------------|------------------------|-------------------------------------|-----------------------|------------------------------|-------------------------------|-------------------------|----|
| 771                                                          | ル ホーム                                                                                       | 挿入 ペ                                                                         | ージ レイアウト           | 数式                                         | データ 校                                | 閲 表示         |                        |                                     |                       |                              | ۵                             | () — #                  | 23 |
| 脂りた                                                          | b<br>b<br>b<br>b<br>b<br>b<br>b<br>b<br>b<br>b<br>b<br>b<br>b<br>b<br>b<br>b<br>b<br>b<br>b | Рゴシック<br><i>I</i> <u>U</u> -                                                 | - 11<br>- 3 - 4    | × A <sup>*</sup> A <sup>*</sup><br>A_× I   | = = <mark>=</mark><br>≡ ≡ ≡<br>∉ ∉ ≬ | <del>-</del> | げ-定義 ▼<br>▼ % ,<br>→.0 | 園条件付き書<br>家テーブルとし<br>ラセルのスタイ<br>マート | 式 ▼<br>て書式設定 ▼<br>ル ▼ | 計•• 挿入 ▼<br>計• 削除 ▼<br>開書式 ▼ | Σ · ZT<br>↓ 並べ替<br>2 · J/I/タ- | ん<br>えと 検索と<br>- ▼ 選択 ▼ |    |
|                                                              |                                                                                             |                                                                              | 北直                 | 配置 「2」 数値 12                               |                                      |              | スタイル ゼル                |                                     | 福先                    |                              | _                             |                         |    |
| E17 • ( <i>f</i> = (F16+F17)/2                               |                                                                                             |                                                                              |                    |                                            |                                      |              |                        |                                     |                       |                              |                               | ×                       |    |
|                                                              | A                                                                                           | B                                                                            | С                  | D                                          | E                                    | F            | G                      | H                                   | I                     | J                            | K                             | L                       |    |
|                                                              |                                                                                             | 外相京バ場市ルボ心月<br>国場インク東バット<br>いい<br>リーン<br>東<br>・<br>ド<br>ス<br>中<br>、<br>場<br>平 | 外国為替<br>相場の変<br>化率 | 外国為替<br>相場の変<br>化率(小<br>数第2位を<br>四捨五<br>入) |                                      |              | 階級境界<br>値              |                                     |                       |                              |                               |                         |    |
| 1                                                            | 4000 50 8                                                                                   | 均)                                                                           |                    |                                            | 月上 /#                                |              | 4.0.07                 | -                                   |                       |                              |                               |                         | -  |
| 2                                                            | 1992年9月                                                                                     | 122.72                                                                       | 1.4                | 1.4                                        | 取入1個<br>長山は                          | 8.4          | -10.0                  | -                                   |                       |                              |                               |                         |    |
| 3                                                            | 1992年10月                                                                                    | 1/21.04                                                                      | -1.4               | -1.4                                       | 取小川道                                 | -9.9         | -8.0                   | 5                                   |                       |                              |                               |                         |    |
| 5                                                            | 1992年11月                                                                                    | 123.07                                                                       | 2.3                | 2.3                                        |                                      |              | -4.05                  | 5                                   |                       |                              |                               |                         |    |
| 6                                                            | 1993年12月                                                                                    | 125.01                                                                       | 0.1                | 0.1                                        |                                      |              | -2.05                  | 5                                   |                       |                              |                               |                         |    |
| 7                                                            | 1993年2月                                                                                     | 120.96                                                                       | -3.2               | -3.2                                       |                                      |              | -0.05                  | 5                                   |                       |                              |                               |                         |    |
| 8                                                            | 1993年3月                                                                                     | 117.07                                                                       | -3.2               | -3.2                                       |                                      |              | 1.95                   | 5                                   |                       |                              |                               |                         |    |
| 9                                                            | 1993年4月                                                                                     | 112.45                                                                       | -3.9               | -3.9                                       |                                      |              | 3.95                   | 5                                   |                       |                              |                               |                         |    |
| 10                                                           | 1993年5月                                                                                     | 110.23                                                                       | -2.0               | -2.0                                       |                                      |              | 5.95                   | 5                                   |                       |                              |                               |                         |    |
| 11                                                           | 1993年6月                                                                                     | 107.34                                                                       | -2.6               | -2.6                                       |                                      |              | 7.95                   | 5                                   |                       |                              |                               |                         |    |
| 12                                                           | 1993年7月                                                                                     | 107.73                                                                       | 0.4                | 0.4                                        |                                      |              | 9.95                   | 5                                   |                       |                              |                               |                         |    |
| 13                                                           | 1993年8月                                                                                     | 1 03.71                                                                      | -3.7               | -3.7                                       |                                      |              |                        |                                     |                       |                              |                               |                         |    |
| 14                                                           | 1993年9月                                                                                     | 105.28                                                                       | 1.5                | 1.5                                        |                                      |              |                        |                                     |                       |                              |                               |                         |    |
| 15                                                           | 1993年10月                                                                                    | 106.92                                                                       | 1.6                | 1.6                                        | 階級値                                  | データ区間        | 頻度                     |                                     |                       |                              |                               |                         |    |
| 16                                                           | 1993年11月                                                                                    | 107.80                                                                       | 0.8                | 0.8                                        |                                      | -1 0.05      | (                      | 0                                   |                       |                              |                               |                         |    |
| 17                                                           | 1993年12月                                                                                    | 109.70                                                                       | 1.8                | 1.8                                        | -9.05                                | -8.05        | 1                      |                                     |                       |                              |                               |                         |    |
| 18                                                           | 1994年1月                                                                                     | 111.51                                                                       | 1.6                | 1.6                                        | -7.05                                | -6.05        | 3                      | 3                                   |                       |                              |                               |                         |    |
| 19                                                           | 1994年2月                                                                                     | 1 06.21                                                                      | -4.8               | -4.8                                       | -5.05                                | -4.05        | 12                     | 2                                   |                       |                              |                               |                         |    |
| 20                                                           | 1994年3月                                                                                     | 1 05.1 4                                                                     | -1.0               | -1.0                                       | -3.05                                | -2.05        | - 29                   | Э                                   |                       |                              |                               |                         |    |
| 21                                                           | 1994年4月                                                                                     | 103.53                                                                       | -1.5               | -1.5                                       | -1.05                                | -0.05        | 53                     | 3                                   |                       |                              |                               |                         |    |
| 22                                                           | 1994年5月                                                                                     | 1 03.99                                                                      | 0.4                | 0.4                                        | 0.95                                 | 1.95         | 65                     | 5                                   |                       |                              |                               |                         |    |
| 23                                                           | 1994年6月                                                                                     | 102.72                                                                       | -1.2               | -1.2                                       | 2.95                                 | 3.95         | 33                     | 3                                   |                       |                              |                               |                         |    |
| 24                                                           | 1994年7月                                                                                     | 98.50                                                                        | -4.1               | -4.1                                       | 4.95                                 | 5.95         | 8                      | 9                                   |                       |                              |                               |                         |    |
| 25                                                           | 1994年8月                                                                                     | 99.85                                                                        | 1.4                | 1.4                                        | 6.95                                 | 7.95         | 1                      |                                     |                       |                              |                               |                         |    |
| 26                                                           | 1994年9月                                                                                     | 98.81                                                                        | -1.0               | -1.0                                       | 8.95                                 | 9.95         | 1                      |                                     |                       |                              |                               |                         |    |
| 27                                                           | 1994年10月                                                                                    | 98.42                                                                        | -0.4               | -0.4                                       |                                      | 次の級          | (                      | )                                   |                       |                              |                               |                         |    |
| 28                                                           | 1994年11月                                                                                    | 97.96                                                                        | -0.5               | -0.5                                       |                                      |              | 201                    | 7                                   |                       |                              |                               |                         |    |
| 29                                                           | 1994年12月                                                                                    | 100.13                                                                       | 2.2                | 2.2                                        |                                      |              |                        |                                     |                       |                              |                               |                         |    |

H17 に =E17\*G17, I17 に =E17<sup>2</sup>\*G17 をそれぞれタイプして, コピーして, H18~H26, I18~I26 にそれぞれ貼り付ける。E17<sup>2</sup> と E17\*E17 は同じ意味である(E17 の数値の2乗)。G30 に =SUM(H17:H26)/207, G31 に =SUM(I17:I26)/207-G30<sup>2</sup>, G32 に =G31<sup>0.5</sup> をそれぞれタイプして, 下のように, 平均, 分散, 標準偏差が計算される。G31<sup>0.5</sup> は G31 の数値のルートを表し, SQRT(G31) としてもよい。

|                                               | <b>] 1) -</b> (11 - 🛱 | )   <del>-</del> |                                                                                                    |         | tbl_01-1 [互換モード] - Microsoft Excel ロ 回                     |            |                            |                                                       |          |    |    |   | 23 |
|-----------------------------------------------|-----------------------|------------------|----------------------------------------------------------------------------------------------------|---------|------------------------------------------------------------|------------|----------------------------|-------------------------------------------------------|----------|----|----|---|----|
| 7ァイル ホーム 挿入 ページレイアウト 数式 データ 校閲 表示 🛛 🛆 😮 ロ 🕫 8 |                       |                  |                                                                                                    |         |                                                            |            |                            |                                                       |          |    | 53 |   |    |
|                                               |                       |                  | ■ <b>= = =</b><br>■ <b>= = =</b><br>■ <b>= = = =</b><br>■ <b>= = = =</b><br>■ <b>= = = =</b><br>■ <b>= = = = = = = = = =</b> |         | ◆ 調条件付き書式 →     ◎ テーブルとして書式設定 →     ◎ マルのスタイル →     ○ マクイリ |            | 間••挿入 ▼<br>計●削除 ▼<br>開書式 ▼ | Σ ·<br>・<br>・<br>・<br>・<br>・<br>・<br>・<br>・<br>・<br>・ |          |    |    |   |    |
|                                               |                       |                  | 11.1 11 2011 11 人91ル てル                                                                                                    |         |                                                            |            |                            |                                                       |          | 福美 |    |   |    |
|                                               | GJZ                   |                  | Jx -0                                                                                                    | aor 0.0 |                                                            | _          |                            |                                                       | T        |    | 12 | 1 |    |
| 10                                            | A<br>1002年0日          | 1.02.71          | -27                                                                                                    | _97     | E                                                          | F          | G                          | н                                                     | 1        | J  | ĸ  | L |    |
| 1.0                                           | 1993年0月               | 105.71           | -3.7                                                                                                    | 1.5     |                                                            |            |                            |                                                       |          |    |    |   |    |
| 15                                            | 1993年3月               | 106.20           | 1.0                                                                                                    | 1.0     | 階級値                                                        | デー勾区間      | 期度                         | -                                                     |          |    |    |   |    |
| 16                                            | 1993年11月              | 107.80           | 0.8                                                                                                    | 0.8     |                                                            | -10.05     | 2174                       | 1                                                     |          |    |    |   |    |
| 17                                            | 1993年12月              | 109.70           | 1.8                                                                                                    | 1.8     | -9.05                                                      | -8.05      | 1                          | -9.05                                                 | 81.9025  |    |    |   |    |
| 18                                            | 1994年1月               | 111.51           | 1.6                                                                                                    | 1.6     | -7.05                                                      | -6.05      | 3                          | -21.15                                                | 149.1075 |    |    |   |    |
| 19                                            | 1994年2月               | 106.21           | -4.8                                                                                                    | -4.8    | -5.05                                                      | -4.05      | 12                         | -60.6                                                 | 306.03   |    |    |   |    |
| 20                                            | 1994年3月               | 1 05.1 4         | -1.0                                                                                                    | -1.0    | -3.05                                                      | -2.05      | 28                         | -88.45                                                | 269.7725 |    |    |   |    |
| 21                                            | 1994年4月               | 1 03.53          | -1.5                                                                                                    | -1.5    | -1.05                                                      | -0.05      | 53                         | -55.65                                                | 58.4325  |    |    |   |    |
| 22                                            | 1994年5月               | 1 03.99          | 0.4                                                                                                    | 0.4     | 0.95                                                       | 1.95       | 65                         | 61.75                                                 | 58.6625  |    |    |   |    |
| 23                                            | 1994年6月               | 102.72           | -1.2                                                                                                    | -1.2    | 2.95                                                       | 3.95       | 33                         | 97.35                                                 | 287.1825 |    |    |   |    |
| 24                                            | 1994年7月               | 98.50            | -4.1                                                                                                    | -4.1    | 4.95                                                       | 5.95       | 9                          | 44.55                                                 | 220.5225 |    |    |   |    |
| 25                                            | 1994年8月               | 99.85            | 1.4                                                                                                    | 1.4     | 6.95                                                       | 7.95       | 1                          | 6.95                                                  | 48.3025  |    |    |   |    |
| 26                                            | 1994年9月               | 98.81 _          | -1.0                                                                                                    | -1.0    | 8.95                                                       | 9.95       | 1                          | 8.95                                                  | 80.1025  |    |    |   |    |
| 27                                            | 1994年10月              | 98.42            | -0.4                                                                                                    | -0.4    |                                                            | 次の級        | (                          | )                                                     |          |    |    |   |    |
| 28                                            | 1994年11月              | 97.96 _          | -0.5                                                                                                    | -0.5    |                                                            |            | 207                        |                                                       |          |    |    |   |    |
| 29                                            | 1994年12月              | 100.13           | 2.2                                                                                                    | 2.2     |                                                            | TT 11-     |                            |                                                       |          |    |    |   |    |
| 30                                            | 1995年1月               | 99.75            | -0.4                                                                                                    | -0.4    |                                                            | 半均         | -0.07415                   |                                                       |          |    |    |   |    |
| 31                                            | 1995年2月               | 98.24            | -1.5                                                                                                    | -1.5    |                                                            | 分散<br>博進信業 | 7.530818                   |                                                       |          |    |    |   |    |
| 32                                            | 1995年3月               | 90.79            | -7.6                                                                                                    | -7.6    |                                                            | 標準1備差      | 2.744234                   | 1                                                     |          |    |    |   |    |
| 33                                            | 1995年4月               | 83.67            | -7.8                                                                                                    | -7.8    |                                                            |            |                            |                                                       |          |    |    |   |    |